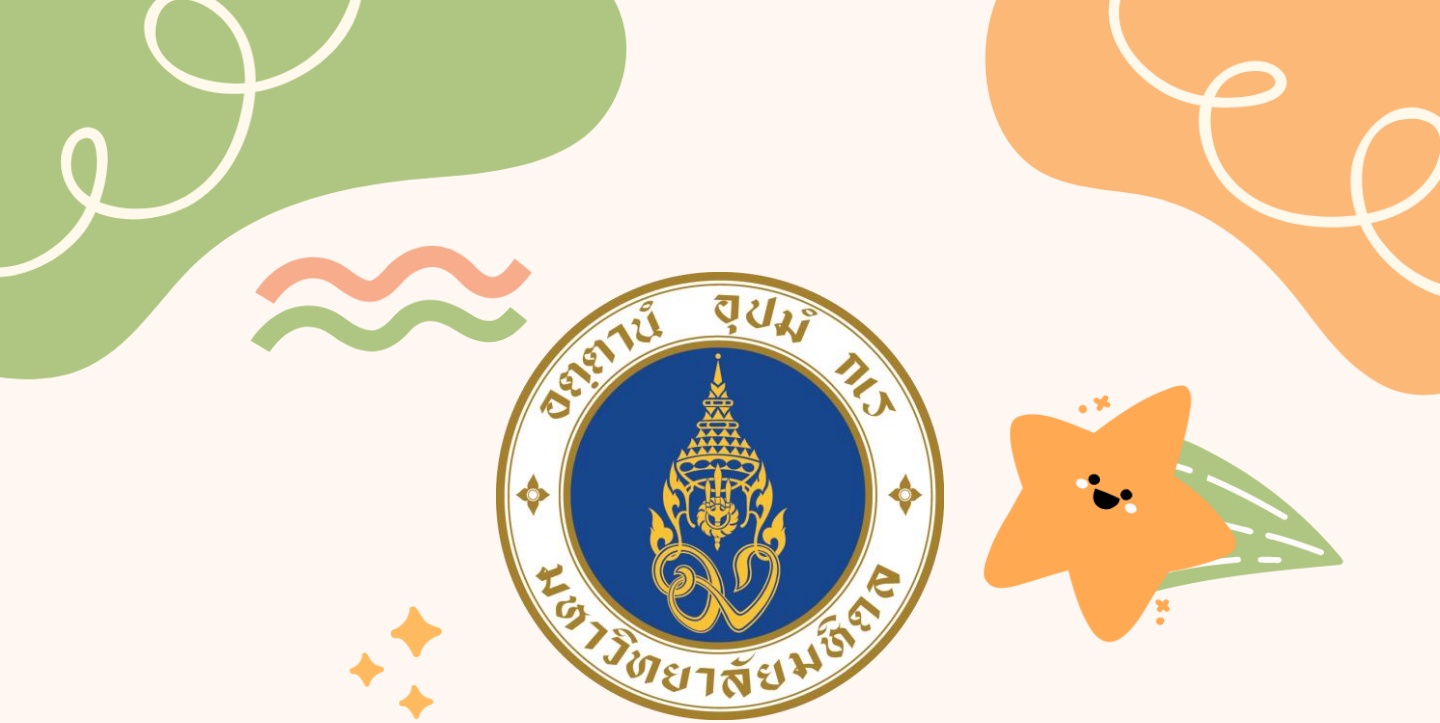

# คู่มือแนะนำนักศึกษาใหม่ มหาวิทยาลัยมหิดล

ประจำปีการศึกษา 2566

กองบริหารการศึกษา

**โทร. : 0 2849 4561 - 9** 

facebook : กองบริหารการศึกษา มหาวิทยาลัยมหิดล

# คำนำ

คู่มือการแนะนำนักศึกษาใหม่ ระดับปริญญาตรี ปีการศึกษา 2566 จัดทำขึ้นโดยมี วัตถุประสงค์ให้นักศึกษาใหม่ ระดับปริญญาตรี หลักสูตรปกติ (ไทย) มหาวิทยาลัยมหิดล ทุกคนได้รับทราบข้อมูลที่ควรทราบและสิ่งที่ต้องปฏิบัติก่อนเข้าศึกษาใน มหาวิทยาลัยมหิดล รวมไปถึงขั้นตอนการยืนยันสิทธิ์เข้าศึกษา เพื่อให้สามารถเตรียมตัว และปฏิบัติตามกิจกรรมต่าง ๆ ได้อย่างถูกต้องและตรงตามเวลาที่มหาวิทยาลัยกำหนด เมื่อศึกษาเข้าใจแล้วจะทำให้การเตรียมตัว การปฏิบัติตามกิจกรรม และการดำเนินการ อื่น ๆ เป็นไปด้วยความสะดวก ถูกต้อง รวดเร็ว โดยในคู่มือนี้ได้สรุปข้อมูล เช่น กิจกรรมที่ นักศึกษาต้องดำเนินการก่อนเข้าศึกษา การลงทะเบียนเรียนและชำระค่าธรรมเนียม การศึกษา ปฏิทินการศึกษา ปฏิทินกิจกรรมเครื่องแบบนักศึกษา และเบอร์โทรศัพท์ที่ ติดต่อหน่วยงานต่าง ๆ เป็นต้น

กองบริหารการศึกษาหวังเป็นอย่างยิ่งว่านักศึกษาจะศึกษาคู่มือเล่มนี้ เพื่อประโยชน์ ต่อการเตรียมตัวเข้าศึกษาในมหาวิทยาลัยมหิดลได้อย่างถูกต้องต่อไป

### กองบริหารการศึกษา มหาวิทยาลัยมหิดล

มีนาคม 2566

ยกเว้น วิทยาลัยดุริยางคศิลป์ และวิทยาลัยนานาชาติ คู่มือการลงทะเบียนเรียนของวิทยาลัยดุริยางคศิลป์ สามารถเข้าอ่านได้ที่ **โมเน็บโอ** 

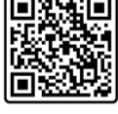

# สารบัญ

|                                                                                                    | หน้า |
|----------------------------------------------------------------------------------------------------|------|
|                                                                                                    |      |
| การลงทะเบียนเรียนนักศึกษา ระดับปริญญาตรี<br>มหาวิทยาลัยมหิดล ปีการศึกษา 2566                                             | 1    |
| การชำระค่าธรรมเนียมการศึกษา                                                                                              | 3    |
| ค่าธรรมเนียมการศึกษาแบบเหมาจ่าย<br>หลักสูตรปกติ (ไทย)                                                                    | 6    |
| ใบเสร็จรับเงิน และเอกสารประกอบการเบิกค่าเล่าเรียน                                                                        | 10   |
| การรับรหัสใช้งานเครือข่ายสื่อสาร มหาวิทยาลัยมหิดล                                                                        | 11   |
| ข้อตกลงและเงื่อนไขการเรียนการสอนออนไลน์                                                                                  | 16   |
| การจัดทำสัญญานักศึกษาเพื่อศึกษา<br>หลักสูตรแพทยศาสตร์ ทันตแพทยศาสตร์ เภสัชศาสตร์<br>และพยาบาลศาสตร์ ประจำปีการศึกษา 2566 | 18   |
| หอพักนักศึกษา                                                                                                    | 20   |

# สารบัญ

หน้า

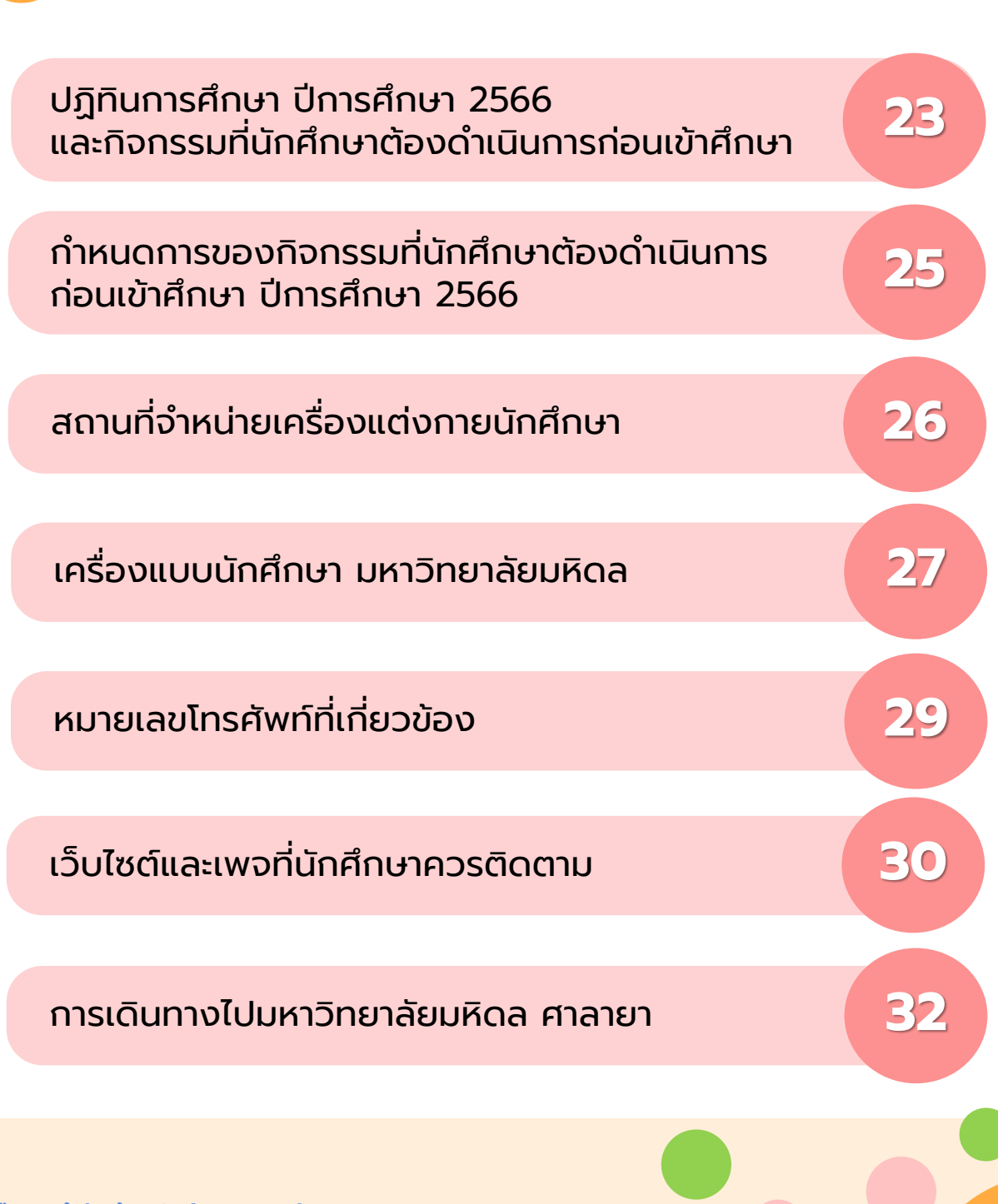

# การลงทะเบียนเรียนนักศึกษา ระดับปริญญาตรี มหาวิทยาลัยมหิดล ปีการศึกษา 2566 <u></u>

การยืนยันสิทธิ์นักศึกษาใหม่ หมายถึง ผู้มีสิทธิ์เข้าศึกษาในมหาวิทยาลัยมหิดลได้ยืนยันสิทธิ์การเข้าศึกษา เพื่อรับ สิทธิ์การเป็นนักศึกษาปฏิบัติตามขั้นตอนการยืนยันสิทธิ์ทั้ง 3 ขั้นตอน ตามที่มหาวิทยาลัยกำหนด ทั้งนี้จะต้อง ดำเนินการตามวัน เวลาที่กำหนด ซึ่งผู้ที่ปฏิบัติครบทั้ง 3 ขั้นตอนแล้วจึงจะถือว่ามีสิทธิ์เป็นนักศึกษา มหาวิทยาลัยมหิดลโดยสมบูรณ์

### การยืนยันสิทธิ์นักศึกษาใหม่

ผู้มีสิทธิ์เข้าศึกษาในมหาวิทยาลัยมหิดลให้ยืนยันสิทธิ์เข้าศึกษาโดยเข้าเว็บไซต์ที่ <u>https://smartedu.mahidol.ac.th</u> เมื่อเข้าสู่ระบบเรียบร้อยแล้วให้ศึกษา "ข้อกำหนดและเงื่อนไขการใช้บริการ e-Student Web Application" อย่างครบถ้วน เมื่อศึกษาข้อกำหนดและเงื่อนไขแล้วให้ทำเครื่องหมาย ✓ ที่ช่อง "ยืนยันสิทธิ์เข้าศึกษา และยอมรับ ข้อตกลงการใช้บริการตามเงื่อนไขที่ระบุ" **เพื่อยืนยันสิทธิ์เข้าศึกษา** หากมิได้ทำขั้นตอนดังกล่าว **จะทำให้ไม่มีสิทธิ์เป็น นักศึกษามหาวิทยาลัยมหิดล** 

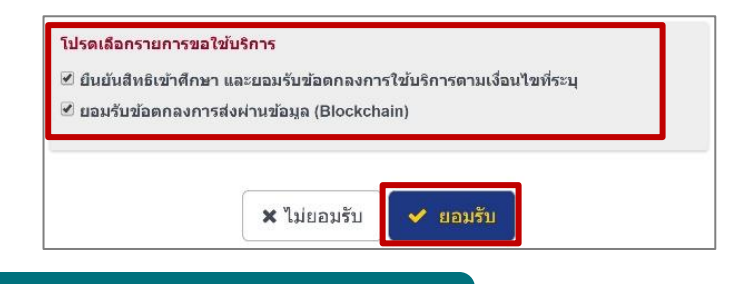

### การกรอกระเบียนประวัตินักศึกษาออนไลน์

ให้กรอกระเบียนประวัตินักศึกษาออนไลน์ตามวันที่กำหนดในแต่ละปีการศึกษาโดยเข้าเว็บไซต์ที่ <u>https://smartedu.mahidol.ac.th</u> เลือกเมนูกรอกระเบียนประวัตินักศึกษา (e - Profile) พิมพ์ข้อมูลของตนเองให้ ครบถ้วน คณะ / มหาวิทยาลัยมหิดลจะนำข้อมูลที่ได้ไปจัดทำบัตรประจำตัวนักศึกษา **ผู้ที่ไม่ได้กรอกระเบียนประวัติ นักศึกษาออนไลน์จะทำให้ไม่มีสิทธิ์เป็นนักศึกษามหาวิทยาลัยมหิดล** 

# การลงทะเบียนเรียนนักศึกษา ระดับปริญญาตรี มหาวิทยาลัยมหิดล ปีการศึกษา 2566 <u></u>

### 3 การล

#### การลงทะเบียนเรียนรายวิชาระบบออนไลน์

นักศึกษาใหม่ที่ผ่านการคัดเลือกจากระบบ TCAS รอบที่ 1 - 4 (Portfolio, โควตา, Admission, และ Direct Admission) เมื่อยืนยันสิทธิ์เข้าศึกษา ตามขั้นตอนที่ 1 และกรอกระเบียนประวัตินักศึกษา ออนไลน์ ตามขั้นตอนที่ 2 เรียบร้อยแล้ว มหาวิทยาลัยจะดำเนินการลงทะเบียนเรียนรายวิชาให้นักศึกษาตามแผนการ ศึกษาของแต่ละหลักสูตร และสำหรับรายวิชาภาษาอังกฤษที่ระดับ (Level) ไม่ตรงกับกลุ่มเรียน มหาวิทยาลัยมหิดล จะปรับระดับให้ก่อนเปิดภาคการศึกษา เนื่องจากขณะที่ลงทะเบียนเรียนมหาวิทยาลัยมหิดลยังไม่ทราบผลคะแนนสอบ รายวิชาภาษาอังกฤษของนักศึกษา ให้นักศึกษาเข้าชั้นเรียนตามประกาศกลุ่มเรียนวิชาภาษาอังกฤษของ มหาวิทยาลัยมหิดล สำหรับการลงทะเบียนเรียนเพิ่มรายวิชาศึกษาทั่วไป และรายวิชาเลือกเสรี วันพฤหัสบดีที่ 3 ถึงวัน อาทิตย์ที่ 6 สิงหาคม พ.ศ. 2566 ในระบบออนไลน์ ให้เข้าเว็บไซต์ <u>https://smartedu.mahidol.ac.th</u> เลือกเมนู ลงทะเบียนนักศึกษา และเลือกเมนูเพิ่มรายวิชา โดยให้นักศึกษาเลือกรายวิชาเองตามความสนใจตามรายวิชาที่ปรากฏ รายวิชาเลือกบางวิชาจำกัดจำนวนผู้เรียน หากมีผู้เลือกเต็มชั้นเรียนแล้วจะไม่สามารถเลือกได้จะต้องเลือกรายวิชาอื่น แทน เมื่อเรียบร้อยแล้วสามารถชำระเงินผ่านระบบ QR Code ผ่าน Application ของทุกธนาคาร และบันทึกใบรับรอง การชำระเงินไว้เป็นหลักฐาน

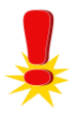

#### ข้อสังเกตและข้อควรระวัง สำหรับการลงทะเบียนเรียนรายวิชาระบบออนไลน์

- **หมวดรายวิชาศึกษาทั่วไป (OBE) และหมวดรายวิชาเลือกเสรี** ตามแผนการศึกษามีหลักสูตรที่ต้องเลือกเรียนในภาคการศึกษาต้น ชั้นปีที่ 1 หรือจะต้องเลือกเรียนในภาคการศึกษาหรือชั้นปีถัดไป ให้นักศึกษาติดตามประกาศแผนการศึกษาจากส่วนงานที่สังกัดหรือ มหาวิทยาลัยมหิดลอีกครั้ง
- การชำระเงินผ่านระบบ QR Code จะสามารถใช้งานได้วันต่อวัน หากต้องการชำระในวันถัดไปโปรดตรวจสอบ QR Code ใหม่อีกครั้ง และโปรดระวังการชำระเงินซ้ำซ้อน
- ประกาศความเป็นส่วนตัวด้านข้อมูลนักศึกษา มหาวิทยาลัยมหิดล (นโยบายคุ้มครองข้อมูลส่วนบุคคล (Privacy Policy))
   ให้ผู้มีสิทธิ์เข้าศึกษาในมหาวิทยาลัยทุกคนดำเนินการตามนโยบายคุ้มครองข้อมูลส่วนบุคคล (PrivacyPolicy) และข้อตกลง และเงื่อนไขการใช้งานระบบต่าง ๆ ของมหาวิทยาลัย ผ่านทางเว็บไซต์ http://smartedu.mahidol.ac.th โดยเมื่อเข้าสู่ระบบ เรียบร้อยแล้ว ให้ทำเครื่องหมาย ⊠ เพื่อรับทราบและยอมรับข้อตกลงการใช้บริการตามเงื่อนไขที่ระบุ ทั้งนี้ สามารถศึกษา รายละเอียดประกาศความเป็นส่วนตัวด้านข้อมูลนักศึกษา มหาวิทยาลัยมหิดล ได้ที่

https://privacy.mahidol.ac.th/wp-content/uploads/2022/01/privacy\_notice\_student.pdf

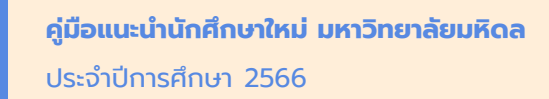

### การชำระค่าธรรมเนียมการศึกษา

นักศึกษามหาวิทยาลัยมหิดลชำระเงินค่าธรรมเนียมการศึกษาได้ 2 วิธี คือ ชำระเงินผ่านระบบ QR Code และผ่านบัตรเครดิต โดยนักศึกษาสามารถทำการชำระเงินด้วย ตนเอง ในระบบลงทะเบียนเรียนที่เว็บไซต์ <u>https://smartedu.mahidol.ac.th</u> เลือกเมนูตรวจสอบ ผลการลงทะเบียนเรียน ใบชำระเงินฯ และเลือกการชำระผ่านระบบ ผ่านระบบ QR Code และผ่าน บัตรเครดิต ซึ่งทั้ง 2 วิธี มีรายละเอียดดังนี้

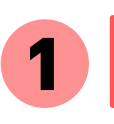

การชำระเงินฯ ผ่านระบบ QR Code

มหาวิทยาลัยมหิดลได้พัฒนาการรับชำระเงินค่าธรรมเนียมการศึกษา ผ่านระบบ QR Code ตั้งแต่ปีการศึกษา 2562 เป็นต้นไป โดยนักศึกษาสามารถชำระเงินด้วย QR Code ผ่าน Application ของทุกธนาคาร (ไม่จำเป็นต้องใช้บัญชีที่เปิดกับมหาวิทยาลัยมหิดล) โดยไม่มีค่าธรรมเนียมของ ธนาคาร ทั้งนี้ การชำระเงินผ่านระบบ QR Code จะสามารถใช้งานได้วันต่อวัน หากต้องการชำระ ในวันถัดไปโปรดตรวจสอบ QR Code ใหม่อีกครั้ง และโปรดระวังการชำระเงินซ้ำซ้อน

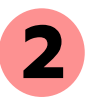

### การชำระเงินฯ ผ่านบัตรเครดิต

การขอผ่อนชำระจะมีดอกเบี้ยตามที่ธนาคารกำหนด เฉพาะผู้ถือบัตรเครดิตธนาคารไทยพาณิชย์ จำกัด (มหาชน) เท่านั้น รายละเอียดเพิ่มเติมกรุณาติดต่อ กองบริหารการศึกษา สำนักงานอธิการบดี มหาวิทยาลัยมหิดล โทร. : 0 2849 4561 - 9

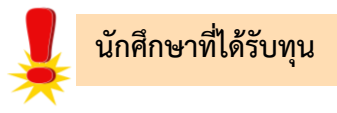

้นักศึกษาที่ได้รับทุนจากหน่วยงานรัฐโครงการต่าง ๆ หรือส่วนงานอื่น ๆ หรือนักศึกษากองทุน ้ กู้ยืมเพื่อการศึกษา (กยศ.) ในภาคการศึกษาต้น (ภาคแรกที่เข้าศึกษา) ต้องสำรองจ่ายก่อนโดยการชำระ ้ค่าธรรมเนียมการศึกษาผ่านระบบ QR Code เมื่อเงินทุนโอนให้มหาวิทยาลัยมหิดล มหาวิทยาลัยมหิดลจะ ้จ่ายคืนให้นักศึกษาต่อไป สำหรับภาคการศึกษาที่ 2 เป็นต้นไปนักศึกษาไม่ต้องสำรองจ่าย

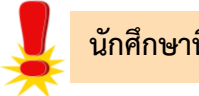

### นักศึกษาที่มีปัญหาในการลงทะเบียนเรียน

นักศึกษาที่มีปัญหาเรื่องการเงินและไม่สามารถชำระค่าธรรมเนียมการศึกษาได้ตามกำหนดหรือ ้ผู้มีเหตุจำเป็นไม่สามารถลงทะเบียนเรียนได้ตามกำหนด ให้ยื่นคำร้อง**ขอผ่อนผันก่อนถึงกำหนดการ ลงทะเบียนไม่น้อยกว่า 3 วัน** ที่งานการศึกษาของส่วนงานที่สังกัด ทั้งนี้จะต้องระบุเหตุผลอันสมควรพร้อม เอกสารหลักฐานยืนยัน ผู้ขอผ่อนผันการชำระเงินให้ระบุเวลาการชำระภายในระยะเวลาของภาคการศึกษา ้นั้น ในการนี้จะต้องได้รับอนุมัติจากรองอธิการบดีฝ่ายการศึกษา เมื่อได้รับการผ่อนผันจะให้ลงทะเบียนเรียน เป็น**นักศึกษาประเภทค้างทำระ** การไม่ขอผ่อนผันล่วงหน้าจะมีผลให้ลงทะเบียนล่าช้า นักศึกษาจะต้องชำระ ค่าธรรมเนียมการศึกษาพร้อมค่าปรับที่ล่าช้า ส่วนผู้ที่ได้รับอนุมัติให้ลาพักการศึกษาให้ชำระค่าธรรมเนียม ้รักษาสภาพการเป็นนักศึกษาของภาคการศึกษาที่ลาพักการศึกษา ภายในเวลาไม่เกิน 2 สัปดาห์หลังเปิด ภาคการศึกษา หากพ้นกำหนดการผ่อนผันและไม่ดำเนินการใด ๆ จะถือว่าไม่ประสงค์จะศึกษา ้มหาวิทยาลัยมหิดลจะยกเลิกใบลงทะเบียนเรียน ถือว่านักศึกษาไม่ได้ลงทะเบียนเรียนในภาคการศึกษา ดังกล่าว และเสบอพิจารณาให้พ้นสภาพการเป็นนักศึกษาต่อไป

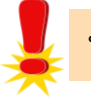

นักศึกษาที่ขอสละสิทธิ์การเข้าศึกษา

นักศึกษาที่ชำระเงินค่าธรรมเนียมการศึกษาเรียบร้อยแล้ว ขอสละสิทธิ์การเข้าศึกษาใน ้มหาวิทยาลัยมหิดล มหาวิทยาลัยมหิดลจะไม่คืนเงินค่าธรรมเนียมการศึกษาที่ชำระไปแล้ว

| คณะ / หลักสูตร / สาขาวิชา                                                                                                    | ภาคการศึกษาละ (บาท)<br>(ไม่รวมค่าหอพัก) |
|----------------------------------------------------------------------------------------------------|-----------------------------------------|
| คณะศิลปศาสตร์                                                                                                    | 17,000                                  |
| <ul> <li>วิทยาลัยศาสนศึกษา</li> <li>สาขาวิชาศาสนศึกษา</li> <li>คณะสาธารณสุขศาสตร์</li> <li>สาขาวิชาสาธารณสุขศาสตร์</li> <li>มหาวิทยาลัยมหิดล วิทยาเขตกาญจนบุรี</li> <li>สาขาวิชาเทคโนโลยีการอาหาร</li> <li>สาขาวิชาชีววิทยาเชิงอนุรักษ์</li> <li>สาขาวิชาวิทยาศาสตร์การเกษตร</li> <li>โครงการจัดตั้งวิทยาเขตนครสวรรค์</li> <li>สาขาวิชาเกษตรกรปราชญ์เปรื่อง</li> <li>สาขาวิชาสาธารณสุขชุมชน</li> <li>โครงการจัดตั้งวิทยาเขตอำนาจเจริญ</li> <li>สาขาวิชาเกษตรศาสตร์</li> <li>หลักสูตรสาธารณสุขศาสตรบัณฑิต</li> </ul> | 18,000                                  |
| 6 คู่มือแนะนำนักศึกษาใหม่ มหาวิทยาลัยมหิดล                                                                                                    | กลับหน้าสารบัญ 🎓                        |

| คณะ / หลักสูตร / สาขาวิชา                                       | ภาคการศึกษาละ (บาท)<br>(ไม่รวมค่าหอพัก) |
|-----------------------------------------------------------------|-----------------------------------------|
| คณะแพทยศาสตร์โรงพยาบาลรามาธิบดี                                 |                                         |
| <ul> <li>สาขาวิชาปฏิบัติการฉุกเฉินการแพทย์</li> </ul>           |                                         |
| คณะแพทยศาสตร์ศิริราชพยาบาล                                      |                                         |
| <ul> <li>สาขาวิชาเทคโนโลยีการศึกษาแพทยศาสตร์</li> </ul>         |                                         |
| • สาขาวิชากายอุปกรณ์                                            |                                         |
| วิทยาลัยราชสุดา                                                 |                                         |
| • สาขาวิชาหูหนวกศึกษา                                           |                                         |
| • สาขาวิชาการศึกษาของคนหูหนวก                                   |                                         |
| คณะวิทยาศาสตร์                                                  |                                         |
| • สาขาวิชาคณิตศาสตร์                                            |                                         |
| • สาขาวิชาเคมี                                                  |                                         |
| • สาขาวิชาชีววิทยา                                              |                                         |
| • สาขาวิชาเทคโนโลยีชีวภาพ                                       |                                         |
| • สาขาวิชาพฤกษศาสตร์                                            |                                         |
| • สาขาวิชาฟิสิกส์                                               |                                         |
| วิทยาลัยวิทยาศาสตร์และเทคโนโลยีการกีฬา                          | 21 000                                  |
| <ul> <li>สาขาวิชาวิทยาศาสตร์การกีฬาและการออกกำลังกาย</li> </ul> | 21,000                                  |
| • สาขาวิชาการออกกำลังกายและการกีฬา                              |                                         |
| วิชาเอกการออกกำลังกายและการกีฬา และวิชาเอกฟุตบอล                |                                         |
| คณะสังคมศาสตร์และมนุษยศาสตร์                                    |                                         |
| • สาขาวิชาเวชระเบียน                                            |                                         |
| คณะสาธารณสุขศาสตร์                                              |                                         |
| • สาขาวิชาอาชีวอนามัยและความปลอดภัย                             |                                         |
| <ul> <li>สาขาวิชาอนามัยสิ่งแวดล้อม</li> </ul>                   |                                         |
| • สาขาวิชาโภชนวิทยาและการกำหนดอาหาร                             |                                         |
| คณะสิ่งแวดล้อมและทรัพยากรศาสตร์                                 |                                         |
| <ul> <li>สาขาวิชาวิทยาศาสตร์และเทคโนโลยีสิ่งแวดล้อม</li> </ul>  |                                         |
| มหาวิทยาลัยมหิดล วิทยาเขตกาญจนบุรี                              |                                         |
| • สาขาวิชาธรณีศาสตร์                                            |                                         |
| โครงการจัดตั้งวิทยาเขตอำนาจเจริญ                                |                                         |
| • สาขาวิชาวิทยาศาสตร์การแพทย์                                   |                                         |
| (สำหรับตั้งแต่นักศึกษารหัสประจำตัว 65xxxx เป็นต้นไป)            |                                         |
| 7 คู่มือแนะนำนักศึกษาใหม่ มหาวิทยาลัยมหิดล                      |                                         |

| คณะ / หลักสูตร / สาขาวิชา                                            | ภาคการศึกษาละ (บาท)<br>(ไม่รวมค่าหอพัก) |
|----------------------------------------------------------------------|-----------------------------------------|
| คณะกายภาพบำบัด                                                       |                                         |
| • สาขาวิชากายภาพบำบัด                                                |                                         |
| • สาขาวิชากิจกรรมบำบัด                                               |                                         |
| คณะเทคนิคการแพทย์                                                    |                                         |
| <ul> <li>สาขาวิชาเทคนิคการแพทย์</li> </ul>                           |                                         |
| • สาขาวิชารังสีเทคนิค                                                |                                         |
| คณะแพทยศาสตร์โรงพยาบาลรามาธิบดี                                      |                                         |
| <ul> <li>หลักสูตรพยาบาลศาสตรบัณฑิต</li> </ul>                        |                                         |
| <ul> <li>สาขาวิชาความผิดปกติของการสื่อความหมาย</li> </ul>            |                                         |
| คณะแพทยศาสตร์ศิริราชพยาบาล                                           |                                         |
| <ul> <li>หลักสูตรการแพทย์แผนไทยประยุกต์บัณฑิต</li> </ul>             | 25,000                                  |
| คณะพยาบาลศาสตร์                                                      |                                         |
| <ul> <li>หลักสูตรพยาบาลศาสตรบัณฑิต</li> </ul>                        |                                         |
| คณะสัตวแพทยศาสตร์                                                    |                                         |
| <ul> <li>หลักสูตรสัตวแพทยศาสตรบัณฑิต</li> </ul>                      |                                         |
| มหาวิทยาลัยมหิดล วิทยาเขตกาญจนบุรี                                   |                                         |
| <ul> <li>สาขาวิชาวิศวกรรมสิ่งแวดล้อมและการจัดการภัยพิบัติ</li> </ul> |                                         |
| โครงการจัดตั้งวิทยาเขตนครสวรรค์                                      |                                         |
| <ul> <li>หลักสูตรพยาบาลศาสตรบัณฑิต</li> </ul>                        |                                         |
| ราชวิทยาลัยจุฬาภรณ์                                                  |                                         |
| <ul> <li>หลักสูตรสัตวแพทยศาสตรบัณฑิต</li> </ul>                      |                                         |
| คณะแพทยศาสตร์โรงพยาบาลรามาธิบดี                                      |                                         |
| <ul> <li>หลักสูตรแพทยศาสตรบัณฑิต</li> </ul>                          |                                         |
| คณะแพทยศาสตร์ศิริราชพยาบาล                                           |                                         |
| <ul> <li>หลักสูตรแพทยศาสตรบัณฑิต</li> </ul>                          | 30,000                                  |
| คณะเภสัชศาสตร์                                                       |                                         |
| <ul> <li>หลักสูตรเภสัชศาสตรบัณฑิต</li> </ul>                         |                                         |

8

| คณะ / หลักสูตร / สาขาวิชา                                                        | ภาคการศึกษาละ (บาท)<br>(ไม่รวมค่าหอพัก) |
|----------------------------------------------------------------------------------|-----------------------------------------|
| คณะวิศวกรรมศาสตร์                                                                |                                         |
| • สาขาวิชาวิศวกรรมเคมี                                                           |                                         |
| • สาขาวิชาวิศวกรรมเครื่องกล                                                      |                                         |
| • สาขาวิชาวิศวกรรมคอมพิวเตอร์                                                    |                                         |
| • สาขาวิชาวิศวกรรมไฟฟ้า                                                          |                                         |
| • สาขาวิชาวิศวกรรมไฟฟ้าสื่อสาร                                                   |                                         |
| • สาขาวิชาวิศวกรรมโยธา                                                           |                                         |
| • สาขาวิชาวิศวกรรมอุตสาหการ                                                      | 20.000                                  |
| คณะแพทยศาสตร์และการสาธารณสุข                                                     | 30,000                                  |
| วิทยาลัยวิทยาศาสตร์การแพทย์เจ้าฟ้าจุฬาภรณ์                                       |                                         |
| ราชวิทยาลัยจุฬาภรณ์                                                              |                                         |
| <ul> <li>หลักสูตรแพทยศาสตรบัณฑิต</li> </ul>                                      |                                         |
| กระทรวงสาธารณสุข                                                                 |                                         |
| <ul> <li>หลักสูตรแพทยศาสตรบัณฑิต คณะแพทยศาสตร์ศิริราชพยาบาล (ร่วม</li> </ul>     |                                         |
| ผลิตกระทรวงสาธารณสุข) และคณะแพทยศาสตร์โรงพยาบาลรามาธิบดี                         |                                         |
| (ร่วมผลิตกระทรวงสาธารณสุข)                                                       |                                         |
| คณะแพทยศาสตร์ศิริราชพยาบาล                                                       |                                         |
| <ul> <li>หลักสูตรกายอุปกรณศาสตรบัณฑิต</li> </ul>                                 | 35,000                                  |
| (แบบเรียนทางไกลผสมผสาน)                                                          |                                         |
| คณะทันตแพทยศาสตร์                                                                |                                         |
| <ul> <li>หลักสูตรทันตแพทยศาสตรบัณฑิต</li> </ul>                                  |                                         |
| คณะเทคโนโลยีสารสนเทศและการสื่อสาร                                                | 50,000                                  |
| <ul> <li>หลักสูตรวิทยาศาสตรบัณฑิต สาขาวิชาวิทยาการและเทคโนโลยีดิจิทัล</li> </ul> |                                         |
| (สำหรับตั้งแต่นักศึกษารหัสประจำตัว 64xxxxx เป็นต้นไป)                            |                                         |

นักศึกษาสามารถขอรับทุนการศึกษามหาวิทยาลัยมหิดลได้ที่ : https://op.mahidol.ac.th/sa/scholarship

# ใบเสร็จรับเงิน และเอกสารประกอบการเบิกค่าเล่าเรียน

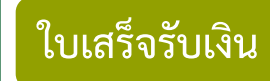

นักศึกษาสามารถพิมพ์ใบเสร็จรับเงินอิเล็กทรอนิกส์ด้วยตนเองผ่านระบบ e – Student และ e – Receipt ของมหาวิทยาลัยมหิดล ได้ที่

https://smartedu.mahidol.ac.th เลือกเมนู ตรวจสอบผลการลงทะเบียน การชำระเงิน เลือกเมนู ระบบพิมพ์ใบเสร็จ (e-Receipt)

หลังชำระเงินแล้ว 2 สัปดาห์

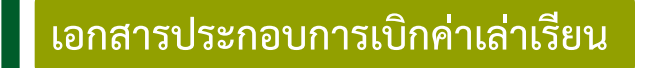

2.1 ใบเสร็จรับเงินที่ผู้รับเงินลงนามด้วยลายมือชื่ออิเล็กทรอนิกส์
 2.2 ประกาศมหาวิทยาลัยมหิดลเรื่อง อัตราค่าธรรมเนียมการศึกษาฯ
 ประจำปีการศึกษาที่ขอเบิก พร้อมหนังสือกระทรวงการคลังที่ กค 0422.3/19480
 ลงวันที่ 19 พฤศจิกายน 2556 ที่

https://smartedu.mahidol.ac.th เลือกเมนู ตรวจสอบผลการลงทะเบียน การชำระเงิน เลือกเมนู ระบบพิมพ์ใบเสร็จ (e-Receipt)

# การรับรหัสใช้งานเครือข่ายสื่อสาร มหาวิทยาลัยมหิดล <sub>়</sub>

#### ารรับรหัสใช้งานเครือข่ายสื่อสารมหาวิทยาลัยมหิดล

**นักศึกษาสามารถรับรหัสใช้งานเครือข่ายสื่อสารมหาวิทยาลัยมหิดล** สำหรับใช้ Log in เข้าสู่ระบบ Internet, MU Wi-Fi, E-mail Address ของมหาวิทยาลัย (@student.mahidol.ac.th) และ ระบบงานการศึกษาได้ด้วยตนเอง โดยเข้าไปที่ <u>https://myinternet.mahidol.ac.th</u> เลือกเมนู "สำหรับ นักศึกษา" เลือก "เปิดใช้งาน Account" โดยนักศึกษากรอกข้อมูลยืนยันตัวตนเพื่อรับรหัสใช้งาน เครือข่ายสื่อสารฯ (ดำเนินการครั้งเดียวใช้ได้ทุกระบบ)

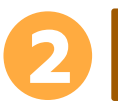

รูปแบบรหัสใช้งานฯ ของนักศึกษา และระยะเวลาการให้บริการ

Username ที่นักศึกษาจะได้รับ คือ "u หรือ g ตามด้วยรหัสนักศึกษา 7 หลัก" ตัวอย่างเช่น

#### น6600123 หรือ g6600123

โดย Username นี้จะสามารถใช้บริการได้เฉพาะระยะเวลาที่นักศึกษามีสถานะเป็นนักศึกษาปัจจุบันเท่านั้น

 E-mail Address สำหรับนักศึกษา Username คือ ชื่อ.นามสกุล (3 ตัวอักษร) @student. mahidol.ac.th ตัวอย่างเช่น

#### firstname.sur@student.mahidol.ac.th

E-mail Address นี้สามารถใช้งานได้ตลอดระยะเวลาการเป็นนักศึกษา เมื่อสำเร็จการศึกษา E-mail Address จะเปลี่ยนเป็น ชื่อ.นามสกุล (3 ตัวอักษรแรก)@alumni.mahidol.ac.th ตัวอย่างเช่น firstname.sur@alumni.mahidol.ac.th

หมายเหตุ : E-mail Address ภายใต้ Domain @student.mahidol.ac.th นี้ เป็นบริการของ Microsoft Office 365 for Education

# การรับรหัสใช้งานเครือข่ายสื่อสาร มหาวิทยาลัยมหิดล <sub>়</sub>

# B

### รหัสใช้งานเครือข่ายสื่อสารของมหาวิทยาลัยมหิดลเป็นข้อมูลส่วนบุคคล

รหัสใช้งานเครือข่ายสื่อสารมหาวิทยาลัยมหิดลเป็นข้อมูลส่วนบุคคล การดำเนินการใดๆ ผ่านรหัสใช้งานฯ ถือเป็นการดำเนินการในนามของนักศึกษาที่ได้ลงทะเบียนเรียนกับมหาวิทยาลัยมหิดล ดังนั้น นักศึกษาควรเก็บ Password ไว้เป็นความลับ ไม่ควรเปิดเผยให้ผู้อื่นทราบ และควรเปลี่ยน Password อย่างสม่ำเสมอ เพื่อเป็นการ ป้องกันมิให้เกิดความเสียหายที่เป็นความผิด ตามพระราชบัญญัติว่าด้วยการกระทำความผิดเกี่ยวกับคอมพิวเตอร์ พ.ศ. 2550 และพระราชบัญญัติว่าด้วยการกระทำความผิดเกี่ยวกับคอมพิวเตอร์ (ฉบับที่ 2) พ.ศ. 2560 นอกจากนี้ รหัสใช้งานฯ ยังมีความสำคัญยิ่งตลอดระยะเวลาที่ศึกษาอยู่ในมหาวิทยาลัยมหิดล เนื่องจากเป็นกุญแจในการเข้าสู่ ระบบสารสนเทศต่าง ๆ ของมหาวิทยาลัย อาทิ เครือข่ายสื่อสาร Internet (LAN และ Wi-Fi), VPN มาจาก ภายนอกมหาวิทยาลัยมหิดล, การเข้าระบบการศึกษา เช่น e-Student, e-Evaluation, MUx และ We Mahidol Application เป็นต้น

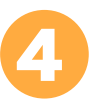

#### ต้องการความช่วยเหลือด้าน IT

โปรดติดต่อ กองเทคโนโลยีสารสนเทศ สำนักงานอธิการบดี มหาวิทยาลัยมหิดล

วันจันทร์ – วันศุกร์ เวลา 08.00 – 18.00 น วันเสาร์ – วันอาทิตย์ และ วันหยุดนักขัตฤกษ์ เวลา 10.00 – 16.00 น.

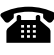

**ทางโทรศัพท์** โทร. 0 2849 6022

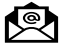

#### ทาง E-mail

สอบถามปัญหา IT ส่งมาที่ consult@mahidol.ac.th สอบถามปัญหาการใช้งาน Username และ Password ส่งมาที่ account@mahidol.ac.th

#### ข้อตกลงและเงื่อนไขการใช้งานระบบการศึกษาอิเล็กทรอนิกส์ (e - Learning) ของมหาวิทยาลัยมหิดล

ข้อตกลงนี้กำหนดเกี่ยวกับข้อกำหนดและเงื่อนไขการเข้าใช้งานเกี่ยวกับการเรียนการสอนแบบ ออนไลน์ผ่านระบบ Mahidol University Extension (MUx) หรือโปรแกรม Cisco Webex Meetings หรือระบบ Learning Management System (LMS) หรือวิธีการเรียนการสอนผ่านช่องทางออนไลน์อื่นใด (ถ้ามี) ที่คณะ วิทยาลัย สถาบัน หรือมหาวิทยาลัยมหิดลให้บริการแก่นักศึกษา (เรียกรวมกันว่า "ระบบ การศึกษาอิเล็กทรอนิกส์ (e - Learning)") และข้อกำหนดเกี่ยวกับความคุ้มครองข้อมูลส่วนบุคคลตามที่ มหาวิทยาลัยมหิดลมีนโยบายเกี่ยวการจัดการเรียนสอนออนไลน์ โดยนักศึกษาต้องรับทราบและตกลง ยินยอมผูกพันตามข้อกำหนดและเงื่อนไข ดังต่อไปนี้

#### 1. เงื่อนไขการใช้งานระบบการศึกษาอิเล็กทรอนิกส์ (e - Learning)

<u>1.1 การใช้งานระบบการศึกษาอิเล็กทรอนิกส์ (e - Learning</u>) จะต้องเป็นไปเพื่อประโยชน์ในการ เรียนการสอนและการพัฒนาความรู้ ห้ามมิให้นักศึกษามหาวิทยาลัยมหิดล หรือนักศึกษาสถาบันสมทบ ได้แก่ วิทยาลัยวิทยาศาสตร์การแพทย์เจ้าฟ้าจุฬาภรณ์ ราชวิทยาลัยจุฬาภรณ์ (เรียกรวมกันว่า "นักศึกษา") แสดงข้อความที่ไม่สุภาพ หรือไม่เหมาะสม หรือกระทำการใด ๆ ที่ไม่เป็นการสนับสนุนระบบการศึกษา อิเล็กทรอนิกส์ (e - Learning) และนักศึกษาจะไม่กระทำการละเมิดสิทธิใด ๆ อันอาจทำ ให้มหาวิทยาลัยมหิดลได้รับความเสียหายทุกประการ

<u>1.2 การเข้าสู่ระบบการศึกษาอิเล็กทรอนิกส์ (e - Learnine)</u> นักศึกษาจะต้องเข้าระบบ (Login) ด้วยรหัสผู้ใช้ (User ID) และรหัสผ่าน (Password) ที่ได้รับจากมหาวิทยาลัยมหิดล ด้วยตนเองทุกครั้ง

์ทั้งนี้ นักศึกษาจะต้องรักษา User ID และ Password ไว้เป็นความลับ การเข้าใช้งานและ ทำรายการ ใด ๆ ที่เกิดขึ้นจาก User ID และ Password ของนักศึกษาให้ถือว่าการกระทำดังกล่าวถูกต้อง สมบูรณ์และเป็นการกระทำของนักศึกษาเอง หากมีความเสียหายใด ๆ เกิดขึ้นไม่ว่าจะด้วยเหตุใดก็ตาม นักศึกษาจะต้องรับผิดชอบในการกระทำดังกล่าวทุกประการ หากมีผู้อื่นสามารถเข้าใช้งานระบบด้วย User ID และ Password ของนักศึกษาได้ มหาวิทยาลัยมหิดลจะไม่รับผิดชอบใด ๆ ทั้งสิ้น

<u>1.3 ภาพ เสียง และข้อมูลที่ปรากฏอยู่ในระบบการศึกษาอิเล็กทรอนิกส์ (e - Learning)</u> มีวัตถุประสงค์ ในการใช้เพื่อประกอบการเรียนการสอนตามหลักสูตรที่กำหนดเท่านั้น มหาวิทยาลัยมหิดลไม่อนุญาตให้นำสิ่ง ดังกล่าวไปเผยแพร่ต่อผู้ที่ไม่เกี่ยวข้องกับการเรียนการสอน หรือใช้เพื่อวัตถุประสงค์อื่นโดยเด็ดขาด

ห้ามมิให้นักศึกษาทำซ้ำ ดัดแปลง หรือใช้ประโยชน์จากงานอันมีลิขสิทธิ์ปรากฏอยู่ในระบบการศึกษา อิเล็กทรอนิกส์ (e-Learning) ของมหาวิทยาลัย ไม่ว่าจะทั้งหมดหรือบางส่วน โดยไม่ได้รับอนุญาตจาก มหาวิทยาลัย นอกเหนือจากการศึกษาส่วนบุคคล

ทั้งนี้ การทำซ้ำ ดัดแปลง หรือเผยแพร่ต่อสาธารณชนซึ่งงานอันมีลิขสิทธิ์ จะมีโทษปรับตั้งแต่ 20,000 บาท ถึง 200,000 บาท และหากเป็นการกระทำเพื่อการค้า จะมีโทษจำคุกตั้งแต่ 6 เดือน ถึง 10 ปี หรือปรับตั้งแต่ 100,000 บาท ถึง 800,000 บาท หรือทั้งจำทั้งปรับ

<u>1.4 การใช้งานระบบการศึกษาอิเล็กทรอนิกส์ (e - Learning)</u> นักศึกษาต้องไม่กระทำการใดอันเป็นการ ละเมิดสิทธิใด ๆ ของบุคคลอื่นไม่ว่าจะเป็นบุคคลภายในมหาวิทยาลัยมหิดลหรือบุคคลภายนอกก็ตาม รวมทั้ง จะต้องตระหนักถึงและไม่กระทำการใดอันเป็นการละเมิดมาตรฐานและจริยธรรมทางวิชาชีพซึ่งเกี่ยวข้องกับ หลักสูตรการศึกษาของตน เช่น กรณีที่การเรียนการสอนในรายวิชาใดมีความเกี่ยวข้องกับผู้ป่วยหรือผู้เสียชีวิต นักศึกษาจะต้องไม่กระทำการใดอันเป็นการเผยแพร่ข้อมูลด้านสุขภาพของผู้ป่วยหรือเผยแพร่ข้อมูลซึ่งทำให้ สามารถระบุตัวผู้ป่วยหรือผู้เสียชีวิตไม่ว่าทางตรงหรือทางอ้อม เป็นต้น

#### 2. ข้อกำหนดเกี่ยวกับความคุ้มครองข้อมูลส่วนบุคคล

#### 2.1 ข้อมูลส่วนบุคคล คืออะไร

ข้อมูลส่วนบุคคล หมายถึง ข้อมูลเกี่ยวกับบุคคลซึ่งทำให้สามารถระบุตัวบุคคลนั้นได้ ไม่ว่าทางตรงหรือ ทางอ้อม แต่ไม่รวมถึงข้อมูลของผู้ถึงแก่กรรมโดยเฉพาะ

2.2 ข้อมูลส่วนบุคคลที่มหาวิทยาลัยมหิดลเก็บรวบรวม มหาวิทยาลัยมหิดลจะเก็บรวบรวมข้อมูลส่วนบุคคล ดังนี้

- ชื่อ นามสกุล ของนักศึกษา
- รหัสประจำตัวนักศึกษา
- อีเมล์
- คณะ
- ภาค/สาขาวิชา

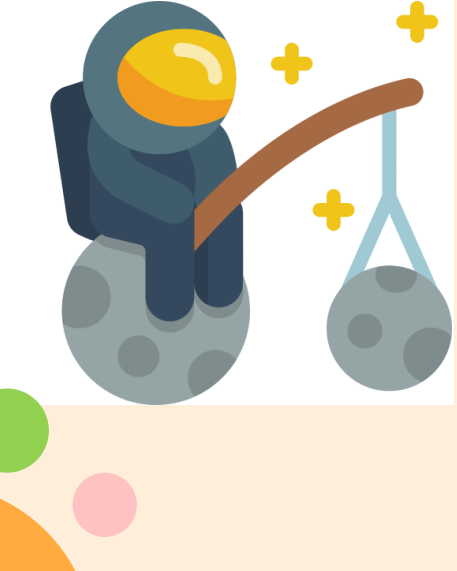

- สถาบันสมทบ (ถ้ามี)
- Username ที่ใช้เข้าระบบ (ถ้ามี)
- ประวัติการพูดคุยผ่านระบบสนทนาในการเรียนออนไลน์ (ถ้ามี)
- วิดีโอบันทึกภาพหน้าจอการนำเสนอผลงาน/รายงานออนไลน์ (ถ้ามี)
- 2.3 แหล่งที่มาของข้อมูลส่วนบุคคล

มหาวิทยาลัยมหิดลอาจได้รับข้อมูลส่วนบุคคลของนักศึกษาจากหลายช่องทาง ดังนี้

- การลงทะเบียนเพื่อเรียนออนไลน์
- การลงทะเบียนเพื่อสอบออนไลน์

#### <u>2.4 วัตถุประสงค์ในการประมวลผลข้อมูล</u>

มหาวิทยาลัยมหิดลจัดเก็บข้อมูลส่วนบุคคลของนักศึกษาเพื่อยืนยันและระบุตัวตนผู้เข้าเรียนและผู้เข้าสอบ ในการจัดการเรียนการสอนออนไลน์โดยมหาวิทยาลัยมหิดล รวมถึงเพื่อประโยชน์ในการศึกษา วิจัยพฤติกรรมผู้เรียน หรือการจัดทำสถิติเพื่อพัฒนาปรับปรุงระบบ และการจัดการเรียนการสอนออนไลน์ของมหาวิทยาลัยมหิดลเท่านั้น

2.5 การประมวลผลข้อมูลส่วนบุคคล

เมื่อได้รับข้อมูลส่วนบุคคลจากแหล่งที่มาของข้อมูลส่วนบุคคลแล้ว มหาวิทยาลัยมหิดลจะดำเนินการ ดังต่อไปนี้

(1) การเก็บรวบรวมข้อมูลและเก็บรักษาข้อมูลส่วนบุคคลของนักศึกษา มหาวิทยาลัยมหิดลจะใช้วิธีการที่
 ชอบด้วยกฎหมายและเป็นธรรมในการเก็บรวบรวมและจัดเก็บข้อมูล ตลอดจนเก็บรวบรวม และจัดเก็บข้อมูลส่วน
 บุคคลอย่างจำกัดเพียงเท่าที่จำเป็นแก่การจัดการเรียนการสอนและสอบออนไลน์ผ่านระบบการศึกษาอิเล็กทรอนิกส์
 (e - Learning) ของมหาวิทยาลัยมหิดลเท่านั้น

 (2) การใช้หรือเปิดเผยข้อมูลส่วนบุคคลของนักศึกษา คณะ วิทยาลัย สถาบัน หรือมหาวิทยาลัยมหิดล ซึ่งเป็นหน่วยงานที่ให้บริการและจัดการเรียนการสอนและสอบออนไลน์ผ่านระบบการศึกษาอิเล็กทรอนิกส์
 (e - Learning) ของมหาวิทยาลัยมหิดล จะไม่ใช้หรือเปิดเผยข้อมูลส่วนบุคคลของนักศึกษานอกเหนือไปจาก วัตถุประสงค์ และไม่เปิดเผยต่อบุคคลภายนอก เว้นแต่กระทำได้ตามกฎหมาย

2.6 ระยะเวลาการเก็บรักษาข้อมูลส่วนบุคคล

มหาวิทยาลัยมหิดลจะจัดเก็บข้อมูลส่วนบุคคลนี้เป็นระยะเวลาไม่เกิน 6 ปี หรือจนกว่านักศึกษา จะสิ้นสุดสถานภาพการเป็นนักศึกษาในทุกกรณี แล้วแต่ว่าการใดจะเกิดขึ้นก่อนกัน

2.7 สิทธิของเจ้าของข้อมูล

นักศึกษามีสิทธิในการดำเนินการ ดังต่อไปนี้

(1) สิทธิในการเพิกถอนความยินยอม (right to withdraw consent) : นักศึกษามีสิทธิในการ เพิกถอนความยินยอมในการประมวลผลข้อมูลส่วนบุคคลที่นักศึกษาได้ให้ความยินยอมกับมหาวิทยาลัยมหิดลได้ ตลอดระยะเวลาที่ข้อมูลส่วนบุคคลของนักศึกษาอยู่กับมหาวิทยาลัยมหิดล

(2) สิทธิในการเข้าถึงข้อมูลส่วนบุคคล (right of access) : นักศึกษามีสิทธิในการเข้าถึงข้อมูล ส่วนบุคคลของนักศึกษา และขอให้มหาวิทยาลัยมหิดลทำสำเนาข้อมูลส่วนบุคคลดังกล่าวให้แก่นักศึกษา รวมถึง ขอให้มหาวิทยาลัยมหิดลเปิดเผยการได้มาซึ่งข้อมูลส่วนบุคคลที่นักศึกษาไม่ได้ให้ความยินยอมต่อ มหาวิทยาลัยมหิดลได้

(3) สิทธิในการแก้ไขข้อมูลส่วนบุคคลให้ถูกต้อง (right to rectification) : นักศึกษามีสิทธิในการ ขอให้มหาวิทยาลัยมหิดลแก้ไขข้อมูลที่ไม่ถูกต้อง หรือเพิ่มเติมข้อมูลที่ไม่สมบูรณ์

(4) สิทธิในการลบข้อมูลส่วนบุคคล (right to erasure) : นักศึกษามีสิทธิในการขอให้ มหาวิทยาลัยมหิดลทำการลบข้อมูลของนักศึกษาด้วยเหตุบางประการได้

(5) สิทธิในการระงับการใช้ข้อมูลส่วนบุคคล (right to restriction of processing) : นักศึกษามี สิทธิในการระงับการใช้ข้อมูลส่วนบุคคลของนักศึกษาด้วยเหตุบางประการได้

(6) สิทธิในการให้โอนย้ายข้อมูลส่วนบุคคล (right to data portability) : นักศึกษามีสิทธิในการ โอนย้ายข้อมูลส่วนบุคคลของนักศึกษาที่นักศึกษาให้ไว้กับมหาวิทยาลัยมหิดลไปยังผู้ควบคุมข้อมูลรายอื่น หรือตัว นักศึกษาเองด้วยเหตุบางประการได้

(7) สิทธิในการคัดค้านการประมวลผลข้อมูลส่วนบุคคล (right to object) : นักศึกษามีสิทธิใน การคัดค้านการประมวลผลข้อมูลส่วนบุคคลของนักศึกษาด้วยเหตุบางประการได้

2.8 นโยบายความคุ้มครองข้อมูลส่วนบุคคลของเว็บไซต์อื่น

นโยบายความเป็นส่วนตัวฉบับนี้ ใช้เฉพาะสำหรับการใช้งานระบบการศึกษาอิเล็กทรอนิกส์ (e - Learning) เท่านั้น หากมีการเชื่อมโยงไปยังเว็บไซต์อื่น นักศึกษาจะต้องศึกษาและปฏิบัติตามนโยบายความ เป็นส่วนตัวที่ปรากฏในเว็บไซต์นั้น แยกต่างหากจากนโยบายความเป็นส่วนตัวฉบับนี้

#### 2.9 การเปลี่ยนแปลงนโยบายความคุ้มครองข้อมูลส่วนบุคคล

มหาวิทยาลัยมหิดลจะทำการพิจารณาทบทวนนโยบายความคุ้มครองข้อมูลส่วนบุคคลเป็นประจำ เพื่อให้สอดคล้องกับแนวปฏิบัติ และกฎหมาย ข้อบังคับที่เกี่ยวข้อง ทั้งนี้ หากมีการเปลี่ยนแปลงนโยบายความ คุ้มครองข้อมูลส่วนบุคคล มหาวิทยาลัยมหิดลจะแจ้งให้นักศึกษาทราบด้วยการแก้ไขปรับปรุงข้อมูลลงในเว็บไซต์ นี้โดยเร็วที่สุด

ทั้งนี้ เพื่อความสมบูรณ์ในการแสดงเจตนาของนักศึกษา กรณีที่นักศึกษาเป็นผู้เยาว์ตามประมวล กฎหมายแพ่งและพาณิชย์ นักศึกษาควรทบทวนข้อตกลงและเงื่อนไขการใช้งานระบบการศึกษาอิเล็กทรอนิกส์ (e - Learning) ของมหาวิทยาลัยมหิดลนี้ร่วมกับบิดามารดาหรือผู้ปกครองของนักศึกษา เพื่อให้แน่ใจว่า นักศึกษาเข้าใจและยอมรับเงื่อนไขข้างต้นแล้ว

ทั้งนี้ ข้อตกลงและเงื่อนไขการใช้งานระบบการศึกษาอิเล็กทรอนิกส์จะแสดงในเว็บไซต์ <u>https://smartedu.mahidol.ac.th</u> ก่อนการเข้าลงทะเบียนเรียนของนักศึกษา

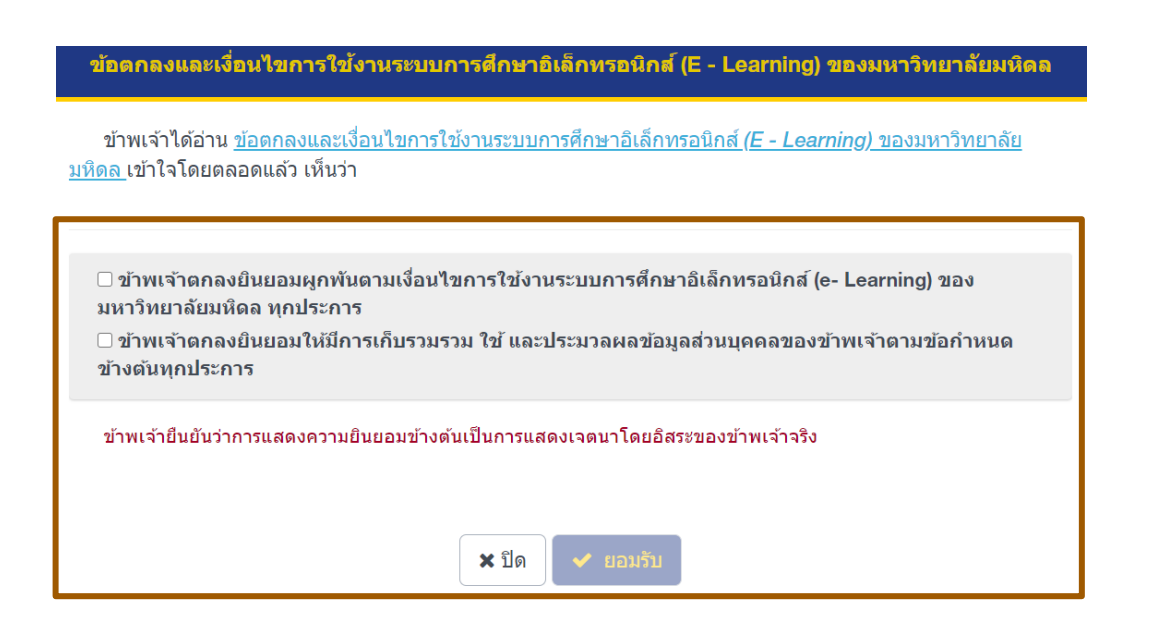

### การจัดทำสัญญานักศึกษาเพื่อศึกษา หลักสูตรแพทยศาสตร์ ทันตแพทยศาสตร์ เภสัชศาสตร์ และพยาบาลศาสตร์ ประจำปีการศึกษา 2566

มหาวิทยาลัยมหิดลได้ดำเนินการจัดทำสัญญาการเป็นนักศึกษาหลักสูตรแพทยศาสตรบัณฑิต ทันตแพทยศาสตรบัณฑิต เภสัชศาสตรบัณฑิต และพยาบาลศาสตรบัณฑิต ด้วยระบบอิเล็กทรอนิกส์ ตั้งแต่ปีการศึกษา 2552 เป็นต้นมา และเพื่อให้การจัดทำสัญญาการเป็นนักศึกษาของนักศึกษาคณะแพทยศาสตร์ศิริราชพยาบาล (หลักสูตรแพทยศาสตร บัณฑิต : SIMDB) คณะแพทยศาสตร์โรงพยาบาลรามาธิบดี (หลักสูตรแพทยศาสตรบัณฑิต : RAMDB และหลักสูตร พยาบาลศาสตรบัณฑิต : RANSB) คณะทันตแพทยศาสตร์ (หลักสูตรทันตแพทยศาสตรบัณฑิต : DTDSB) คณะเภสัช ศาสตร์ (หลักสูตรเภสัชศาสตรบัณฑิต : PYPYB) คณะพยาบาลศาสตร์ (หลักสูตรพยาบาลศาสตรบัณฑิต : NSNSB) ประจำปีการศึกษา 2566 เป็นไปด้วยความเรียบร้อย มหาวิทยาลัยจึงกำหนดรายละเอียดการจัดทำสัญญาการเป็น นักศึกษาด้วยระบบอิเล็กทรอนิกส์ไว้ดังต่อไปนี้

#### การบันทึกข้อมูลทำสัญญาการเป็นนักศึกษา

ให้นักศึกษาตรวจสอบการบันทึกข้อมูลในระเบียนประวัตินักศึกษา (mu e-Profile หรือ https://smartedu.mahidol.ac.th) <u>ทั้งข้อมูลส่วนตัว และข้อมูลครอบครัว ให้ครบถ้วนถูกต้องทุกช่องรายการโดยไม่จำกัดเฉพาะส่วนที่มี</u> <u>เครื่องหมาย \* สีแดง เท่านั้น</u>

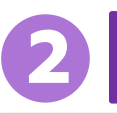

#### การทำสัญญาการเป็นนักศึกษาด้วยระบบสัญญาอิเล็กทรอนิกส์

มหาวิทยาลัยจะเปิดระบบ **ตั้งแต่วันอังคารที่ 8 สิงหาคม 2566 เวลา 0.00 น. - วันศุกร์ที่ 3 พฤศจิกายน** 2566 เวลา 0.00 น. เพื่อให้นักศึกษา และบิดามารดา เข้าทำสัญญาการเป็นนักศึกษา สัญญาค้ำประกัน และหนังสือ แสดงความ ยินยอมของผู้แทนโดยชอบธรรม **โดยสามารถเข้าทำสัญญาได้ที่ mu e-Contract หรือ https://econtract.** mahidol.ac.th

สำหรับนักศึกษา เมื่อกรอกชื่อผู้ใช้งานและรหัสผ่านแล้ว ระบบจะให้ทำเครื่องหมายว่านักศึกษาได้รับมอบ ฉันทะจากบิดาและมารดาเพื่อรับรหัสผ่านของบิดาและมารดา และให้นักศึกษาดำเนินการทำสัญญาการเป็น นักศึกษาให้เสร็จก่อน หลังจากนั้นระบบจะแสดงรหัสผ่านของบิดาและมารดา และให้นักศึกษานำรหัสผ่านที่ ได้รับนั้นมอบให้บิดาและมารดา เพื่อเข้าทำสัญญาค้ำประกันและหนังสือแสดงความยินยอมของผู้แทนโดยชอบ ธรรมต่อไป

### การจัดทำสัญญานักศึกษาเพื่อศึกษา หลักสูตรแพทยศาสตร์ ทันตแพทยศาสตร์ เภสัชศาสตร์ และพยาบาลศาสตร์ ประจำปีการศึกษา 2566

สำหรับบิดา มารดาเมื่อกรอกชื่อผู้ใช้งานและรหัสผ่านแล้ว ระบบจะให้ทำเครื่องหมายเพื่อยอมรับว่าได้มอบ ฉันทะให้นักศึกษารับรหัสผ่านแทนบิดาและมารดา หลังจากนั้นจึงจะเข้าทำสัญญาค้ำประกัน และหนังสือแสดง ความยินยอมของผู้แทนโดยชอบธรรมต่อไป ทั้งนี้ เมื่อทำสัญญาการเป็นนักศึกษา สัญญาค้ำประกัน และหนังสือ แสดงความยินยอมของผู้แทนโดยชอบธรรมครบถ้วนทั้ง 3 ฉบับแล้ว ให้กดดาวน์โหลดทุกสัญญาและพิมพ์ สัญญาทุกฉบับเก็บไว้เพื่อใช้ในการอ้างอิงต่อไป

\* หมายเหตุ นักศึกษาที่บิดาและมารดาเสียชีวิต หรือไม่สามารถติดต่อบิดามารดาได้ และมีบุคคลอื่นเป็น ผู้ปกครอง หรือมีบิดาที่จดทะเบียนรับรองบุตร หรือมีความจำเป็นต้องเลือกบุคคลอื่นเป็นผู้ค้ำประกัน ให้ นักศึกษาเข้าทำสัญญาการเป็นนักศึกษาในระบบให้เรียบร้อย แต่สำหรับส่วนของผู้ปกครองและผู้ค้ำประกันจะไม่ สามารถเข้าทำสัญญาในระบบได้ <u>ให้นักศึกษาติดต่อกองกฎหมาย สำนักงานอธิการบดี ขั้น 2 หรือ</u> Line Official Account : @MULA เพื่อจัดทำสัญญาค้ำประกันภายนอกระบบ (โปรดศึกษาเงื่อนไขการทำ สัญญาได้ที่ https://econtract.mahidol.ac.th/faqContract.aspx)

### การทำสัญญาล่าช้า

นักศึกษาที่ไม่ดำเนินการจัดทำสัญญาให้แล้วเสร็จตามกำหนดเวลาดังกล่าว จะต้องชำระค่าปรับการทำสัญญาล่าช้า ตามหลักเกณฑ์ที่มหาวิทยาลัยกำหนด

กรณีมีข้อสงสัย สอบถามรายละเอียดได้ที่คุณพัชร์ ทาสีลา และ คุณเมธสา เอื้อโอภาพัฒน์

กองกฎหมาย สำนักงานอธิการบดี มหาวิทยาลัยมหิดล

หมายเลขโทรศัพท์ 0 2849 6262 หรือ 0 2849 6260

Line Official Account ของกองกฎหมาย : @MULA

## หอพักนักศึกษา

การจองหอพักนักศึกษา Online

จองหอพักในระบบออนไลน์ที่เว็บไซต์

https://smartedu.mahidol.ac.th/Authen/login.aspx โดยเปิดให้จองหอพัก

- ครั้งที่ 1 วันจันทร์ที่ 26 มิถุนายน พ.ศ. 2566 เริ่มเวลา 09.00 น. เป็นต้นไป ถึงวันพุธที่ 28 มิถุนายน พ.ศ. 2566 ก่อนเวลา 15.00 น.
- ครั้งที่ 2 วันจันทร์ที่ 10 กรกฎาคม พ.ศ. 2566 เริ่มเวลา 09.00 น. เป็นต้นไป ถึงวันพุธที่ 12 กรกฎาคม พ.ศ. 2566 ก่อนเวลา 15.00 น.

หากเข้าระบบออนไลน์ไม่ได้ ติดต่อที่สำนักงานหอพัก โทรศัพท์มือถือ 06 6104 5599

ทั้งนี้ นักศึกษาที่ชำระเงินค่าธรรมเนียมหอพักแล้วไม่สามารถโอน/ย้ายสิทธิ์ ให้กับบุคคลอื่น และหากสละสิทธิ์ มหาวิทยาลัยมหิดลขอสงวนสิทธิ์การคืน ค่าธรรมเนียมฯ

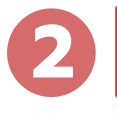

### อัตราค่าธรรมเนียมหอพักนักศึกษา (บ้านมหิดล)

มหาวิทยาลัยมหิดลดำเนินการเก็บค่าธรรมเนียม ตามประกาศอัตราค่าธรรมเนียมบ้านมหิดล (หอพักนักศึกษา) พ.ศ. 2563 และประกาศมหาวิทยาลัยมหิดล เรื่อง อัตราการจัดเก็บค่าสาธารณูปโภคสำหรับ นักศึกษาที่พักอาศัยในหอพักนักศึกษา (บ้านมหิดล) มหาวิทยาลัยมหิดล ศาลายา พ.ศ. 2562

**คู่มือแนะนำนักศึกษาใหม่ มหาวิทยาลัยมหิดล** ประจำปีการศึกษา 2566

## หอพักนักศึกษา

#### 1. รายภาคการศึกษา (ภาคต้น/ ภาคปลาย)

| - | บ้านซัยพฤกษ์ (หอ 6 – 7)<br>บ้านกันภัยมหิดล (หอ 8 - 9)<br>บ้านลีลาวดี (หอ 10) | จำนวนเงิน 6,000 บาท |
|---|------------------------------------------------------------------------------|---------------------|
| - | บ้านศรีตรัง (หอ 11)                                                          | จำนวนเงิน 8,000 บาท |

 ค่าประกันความเสียหายและค่ามัดจำกุญแจ นักศึกษาที่เข้าพักอาศัยในครั้งแรกจะต้องเสียค่า ประกันความเสียหาย และค่ามัดจำลูกกุญแจ และค่าคีย์การ์ดในอัตรา ดังนี้

| -<br>- | บ้านชัยพฤกษ์ (หอ 6 – 7)<br>บ้านกันภัยมหิดล (หอ 8 - 9)<br>บ้านลีลาวดี (หอ 10) | จำนวนเงิน 1,100 บาท |
|--------|------------------------------------------------------------------------------|---------------------|
| -      | บ้านศรีตรัง (หอ 11)                                                          | จำนวนเงิน 1,250 บาท |

หมายเหตุ : นักศึกษาชำระค่าไฟฟ้า หน่วยละ 7 บาท (เจ็ดบาทถ้วน)

#### 3. ค่าบำบัดน้ำเสีย

| - ภาคการศึกษาที่ 1 และภาคการศึกษาที่ 2    | ภาคการศึกษาละ 200 บาท |
|-------------------------------------------|-----------------------|
| - ภาคการศึกษาที่ 3 หรือภาคการศึกษาฤดูร้อน | ภาคการศึกษาละ 100 บาท |

# หอพักนักศึกษา

การรายงานตัวเข้าพักหอพักนักศึกษา (บ้านมหิดล)

สำหรับกำหนดการ และรายละเอียดการรายงานตัวเข้าพักหอพักนักศึกษา ในปีการศึกษา 2566 โปรดติดตามได้ที่เว็บไซต์ กองกิจการนักศึกษา <u>http://op.mahidol.ac.th/sa</u> หรือ <u>https://www.facebook.com/mahidoldorm</u>

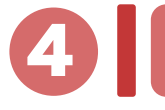

การคืนเงินประกัน

มหาวิทยาลัยมหิดลจะโอนเงินเข้าบัญชีฯ ของนักศึกษาที่ยกเลิกการพักอาศัย โดยให้ดำเนินการดังนี้

 ให้ส่งสำเนาบัญชีธนาคารไทยพาณิชย์ ณ สำนักงานหอพักนักศึกษา ก่อนคืนกุญแจห้องพัก โดยชื่อและ นามสกุลเจ้าของบัญชี ต้องเป็นชื่อนักศึกษาเท่านั้น

**หมายเหตุ:** มหาวิทยาลัยจะคืนค่าประกันฯ เมื่อนักศึกษายกเลิกการพักอาศัย และได้หักชำระค่าเสียหาย หรือ การค้างค่าธรรมเนียมการใช้ไฟฟ้าที่เกิดขึ้นระหว่างพักอาศัยเรียบร้อยแล้ว

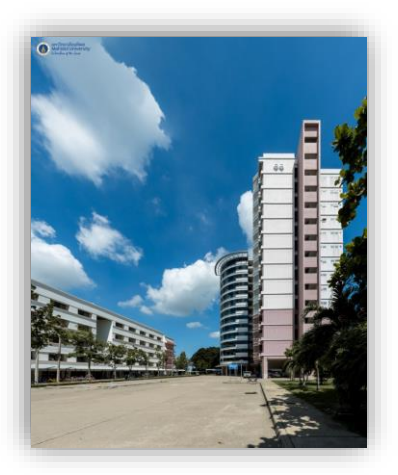

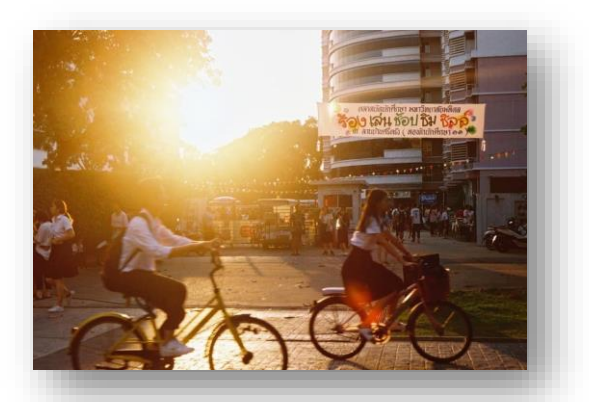

### ปฏิทินการศึกษา ปีการศึกษา 2566 🤜 และกิจกรรมที่นักศึกษาต้อง ดำเนินการก่อนเข้าศึกษา

| วัน             | ภาคต้น         | ภาคปลาย            | ภาคฤดูร้อน      |
|-----------------|----------------|--------------------|-----------------|
| เปิดภาคการศึกษา | 7 ส.ค. 66      | 8 ม.ค. 67          | 4 มิ.ย. 67      |
| สอบกลางภาค      | 2 - 6 ต.ค. 66  | 4 - 8 มี.ค. 67     | -               |
| สอบปลายภาค      | 4 - 15 ธ.ค. 66 | 29 เม.ย 10 พ.ค. 67 | 23 - 26 ก.ค. 67 |
| ปิดภาคการศึกษา  | 18 ธ.ค. 66     | 13 พ.ค. 67         | 30 ก.ค. 67      |

หมายเหตุ กำหนดการอาจมีการเปลี่ยนแปลง โปรดติดตามรายละเอียดได้ที่

http://www.student.mahidol.ac.th

กิจกรรมผู้ปกครองพบผู้บริหาร

วันอาทิตย์ที่ 23 กรกฎาคม พ.ศ. 2566

ลงทะเบียนเข้าร่วมกิจกรรม <u>https://op.mahidol.ac.th/sa/parentvoc</u>

กิจกรรมรักน้อง (กิจกรรมสโมสรนักศึกษา มหาวิทยาลัยมหิดล)

วันจันทร์ที่ 24 - วันพุธที่ 26 กรกฎาคม พ.ศ. 2566

สถานที่ : มหาวิทยาลัยมหิดล ศาลายา

กิจกรรมรับน้องเข้าบ้านมหิดล (หอพักนักศึกษา)

้วันจันทร์ที่ 31 กรกฎาคม พ.ศ. 2566 เวลา 18.00 – 21.30 น.

ณ หอพักนักศึกษา (บ้านมหิดล)

**คู่มือแนะนำนักศึกษาใหม่ มหาวิทยาลัยมหิดล** ประจำปีการศึกษา 2566

### ปฏิทินการศึกษา ปีการศึกษา 2566 และกิจกรรมที่นักศึกษาต้อง ดำเนินการก่อนเข้าศึกษา

พิธีปฐมนิเทศนักศึกษาใหม่ (ระดับมหาวิทยาลัย)

วันอังคารที่ 1 สิงหาคม พ.ศ. 2566

ณ อาคารมหิดลสิทธาคาร มหาวิทยาลัยมหิดล ศาลายา

พิธีปฐมนิเทศนักศึกษาใหม่ (ระดับส่วนงาน)

วันพุธที่ 2 สิงหาคม พ.ศ. 2566 สถานที่ : ตามที่ส่วนงานกำหนด

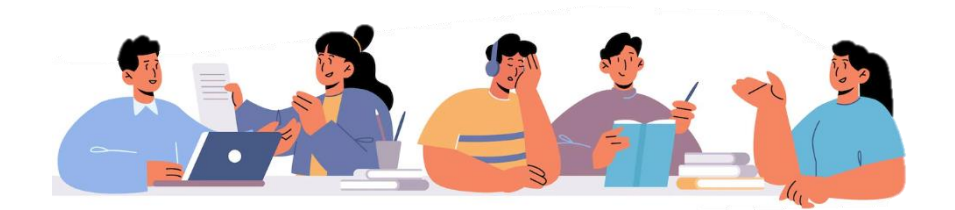

### ้กำหนดการของกิจกรรมที่นักศึกษาต้องดำเนินการ<mark>ก่อนเข้าศึกษา</mark> ปีการศึกษา 2566

|                                                                                       | ระบบการรับนักศึกษา                                                                                                    |                                |                                        |                         |
|---------------------------------------------------------------------------------------|----------------------------------------------------------------------------------------------------|--------------------------------|----------------------------------------|-------------------------|
| กิจกรรม                                                                               | Portfolio                                                                                                    | Quota                          | Admissio<br>n                          | Direct<br>Admissio<br>n |
| 1. ประกาศรหัสประจำตัวนักศึกษา                                                         | 17 ก.พ. 66                                                                                                    | 15 พ.ค. 66                     | 12 ນີ.ຍ. 66                            | 29 ນີ.ຍ. 66             |
| 2. บันทึกข้อมูลระเบียนประวัตินักศึกษาใหม่ในระบบ e-Profile ของมหาวิทยาลัย              | 17 - 24<br>ก.พ. 66                                                                                                    | 15 – 22<br>พ.ค. 66             | 12 – 19<br>ນີ.ຍ. 66                    | 29 มิ.ย. – 3<br>ก.ค. 66 |
| 3. นักศึกษาชำระเงินค่าธรรมเนียมการศึกษา                                               | 20 - 24<br>ก.พ. 66                                                                                                    | 16 – 22<br>พ.ค. 66             | 13 – 19<br>มิ.ย. 66                    | 30 มิ.ย. – 3<br>ก.ค. 66 |
| 4. ลงทะเบียนสมัครสอบวัดความรู้ด้านภาษาอังกฤษ (MU-ELT)                                 | ht                                                                                                    | ติดตามรายละเ<br>tp://op.mahidc | อียดได้ที่เว็บไซต์<br>bl.ac.th/ea/engl | <u>ish</u>              |
| 5. สอบวัดความรู้ด้านภาษาอังกฤษ (MU-ELT)                                               | ติดตามรายละเอียดได้ที่เว็บไซต์<br><u>http://op.mahidol.ac.th/ea/english</u><br>เรื่อง "แนวทางการสอบ MU-ELT ของนักศึกษารหัส 66" |                                | <u>ish</u><br>กรหัส 66"                |                         |
| 6. การยื่นกู้ กยศ.                                                                    | 1 มิ.ย. – 31 ก.ค. 66 เป็นต้นไป                                                                                                 |                                |                                        |                         |
| 7. จองหอพักนักศึกษา (บ้านมหิดล)                                                       | ครั้งที่ 1 : 26 – 28 มิ.ย. 66<br>ครั้งที่ 2 : 10 – 12 ก.ค. 66                                                                  |                                |                                        |                         |
| 8. ส่งไฟล์รูปถ่ายนักศึกษา                                                             | ภายใน 3 ก.ค. 66                                                                                                    |                                |                                        |                         |
| 9. รับกุญแจหอพักนักศึกษา (บ้านมหิดล)                                                  | 19 – 21 ก.ค. 66                                                                                                    |                                |                                        |                         |
| 10. กิจกรรมผู้ปกครองพบผู้บริหาร                                                       | 23 ก.ค. 66                                                                                                    |                                |                                        |                         |
| 11. กิจกรรมรักน้อง                                                                    | 24 – 26 ก.ค. 66                                                                                                    |                                |                                        |                         |
| 12. กิจกรรมรับน้องเข้าบ้านมหิดล                                                       | 31 ก.ค. 66                                                                                                    |                                |                                        |                         |
| 13. ส่งไฟล์ใบระเบียนแสดงผลการเรียนฯ (ปพ 1: พ)                                         | ภายใน 31 ก.ค. 66                                                                                                    |                                |                                        |                         |
| 14. รับบัตรประจำตัวนักศึกษา                                                           | ติดตามรายละเอียดได้ที่เว็บไซต์<br>http://www.student.Mahidol.ac.th/newstudent เมนูข่าว<br>ประกาศ                               |                                |                                        |                         |
| 15. ตรวจสอบกลุ่มเรียนรายวิชาศึกษาทั่วไป และรายวิชาเลือกเสรี                           | 1 ส.ค. 66                                                                                                    |                                |                                        |                         |
| 16. พิธีปฐมนิเทศนักศึกษาใหม่ ระดับมหาวิทยาลัย                                         | 1 ส.ค. 66                                                                                                    |                                |                                        |                         |
| 17. ปฐมนิเทศนักศึกษาใหม่ ระดับส่วนงาน                                                 | 2 ส.ค. 66                                                                                                    |                                |                                        |                         |
| 18. ลงทะเบียนเรียนวิชาศึกษาทั่วไป วิชาเลือกเสรี และ Advance English ในระบบ<br>ออนไลน์ | 3 – 6 ส.ค. 66                                                                                                    |                                |                                        |                         |
| 19. เปิดภาคการศึกษาต้น 7 ส.ค. 66                                                      |                                                                                                    |                                |                                        |                         |

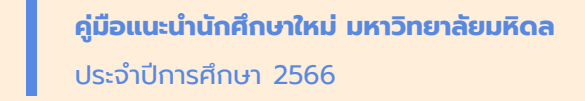

กลับหน้าสารบัญ 🏠

# สถานที่จำหน่าย เครื่องแต่งกายนักศึกษา

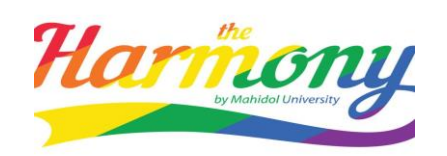

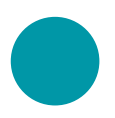

ร้าน Harmony by MU โดยมหาวิทยาลัยมหิดล ยินดีต้อนรับ

#### จำหน่ายเครื่องหมายนักศึกษา

วันจันทร์ – วันศุกร์ เวลา 09.00 – 16.45 น. ร้านหยุด วันเสาร์-วันอาทิตย์ และ วันหยุดราชการ ศูนย์การเรียนรู้มหิดล ชั้น 1 มหาวิทยาลัยมหิดล ศาลายา (ไม่มีสาขา) โทร. 0 2849 4500 ต่อ 4126, 4128

#ทางร้านไม่รับเงินสด สามารถแสกนจ่ายหรือบัตรเครดิต/เดบิต เท่านั้น

#ทางร้านงดให้บริการถุงพลาสติกทุกชนิด 🛒 🛒 สั่งสินค้าออนไลน์ผ่าน 🛒 🛒

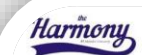

ช่องทางการติดต่อ 02 849 4500 # 4126,4128

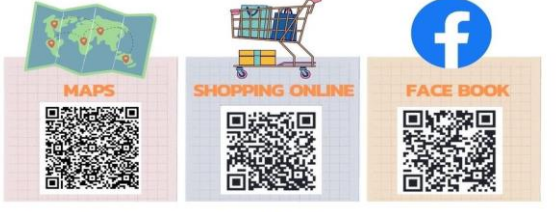

ตึกศูนย์การเรียนรู้ มหาวิทยาลัยมหิดล เวลา ปิด-เปิดร้าน จ-ศ 9.00-16.45น.

### เครื่องแบบนักศึกษา มหาวิทยาลัยมหิดล เครื่องแบบพิธีการ

เครื่องแต่งกายพิธีการ หมายถึง เครื่องแต่งกายที่นักศึกษาใช้ในโอกาสที่มีงานพิธีของมหาวิทยาลัยมหิดล เช่น งานปฐมนิเทศนักศึกษาใหม่ งานไหว้ครู งานพิธีพระราชทานปริญญาบัตรหรืองานรัฐพิธีหรือตามที่มหาวิทยาลัยมหิดลกำหนด

\* นักศึกษาอาจแต่งกายด้วยเครื่องแต่งกายนักศึกษาตามอัตลักษณ์ทางเพศ เพศสภาพ หรือเพศสภาวะที่ไม่ตรงกับ เพศกำเนิดก็ได้

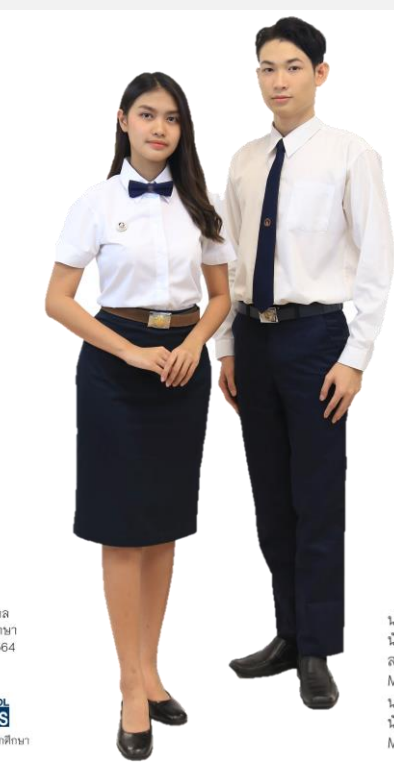

นางสาวอินทร์ชิดา โอสถานนท์ นักศึกษาคณะแพทยศาสตร์โรงพยาบาลรามาธิบดี สาขาปฏิบัติการฉุกเฉินการแพทย์ MU Freshy Girls 2019 นายอภิสิทชิ์ โชตะวัน นักศึกษาคณะศิลปศาสตร์ MU Freshy Boys 2019

#### เครื่องแบบพิธีการชาย

- 1. เสื้อเชิ้ตสีขาวแขนยาว และผูกเนคไท สีกรมท่า
- กางเกงขายาวทรงสุภาพสีกรมท่า สวมทับเสื้อเชิ้ต
- คาดเข็มขัดหนังสีดำ หัวเข็มขัด ของมหาวิทยาลัยมหิดล
- 4. รองเท้าหุ้มส้น สีดำ สวมถุงเท้าสีดำ

### ข้อบังคับมหาวิทยาลัยมหิดล ว่าด้วยเครื่องแต่งกายนักศึกษ

ร่าด้วยเครื่องแต่งกายนักศึกษา มหาวิทยาลัยมหิดล พ.ศ.2564

MAHIDOL STUDENT AFFAIRS หน่วยวินัยนักศึกษา กองกิจการนักศึก

#### เครื่องแบบพิธีการหญิง

- เสื้อเชิ้ตสีขาว กระดุมพลาสติก ติดเข็มของ มหาวิทยาลัยมหิดล และผูกโบว์ไท สีกรมท่า
- กระโปรงสีกรมท่าทรงตรง ยาวคลุมเข่าสวมทับเสื้อเชิ้ต
- คาดเข็มขัดหนังสีดำ/ สีน้ำตาลหัวเข็มขัด ของมหาวิทยาลัยมหิดล
- 4. รองเท้าหุ้มส้น สีดำ

### ้เครื่องแบบนักศึกษา มหาวิทยาลัยมหิดล เครื่องแบบปกติ

**เครื่องแต่งกายปกติ** หมายถึง เครื่องแต่งกายที่นักศึกษาใช้ในเวลาเรียนหรือเวลาสอบหรือเวลาติดต่อกับส่วนงานของ มหาวิทยาลัยมหิดลในการทำงาน

\* นักศึกษาอาจแต่งกายด้วยเครื่องแต่งกายนักศึกษาตามอัตลักษณ์ทางเพศ เพศสภาพ หรือเพศสภาวะที่ไม่ตรงกับ เพศกำเนิดก็ได้

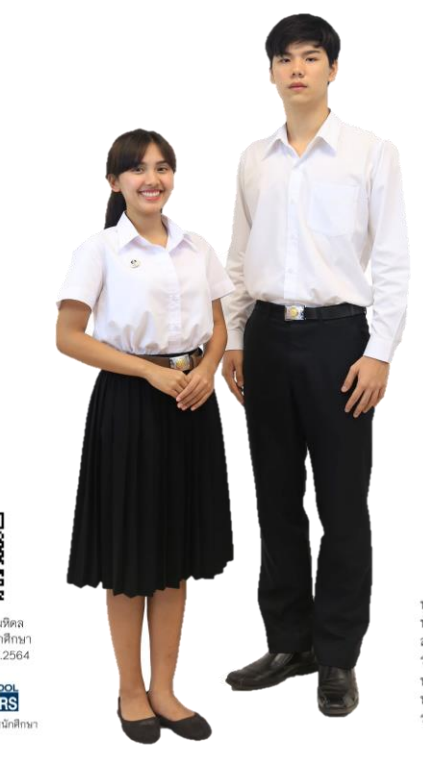

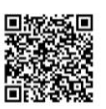

ช้อบังคับมหาวิทยาลัยมหิดล ว่าด้วยเครื่องแต่งกายนักศึกษา มหาวิทยาลัยมหิดล พ.ศ.2564

STUDENT AFFAIRS หน่วยวินัยนักศึกษา กองกิจการนักศึก

#### เครื่องแบบปกติหญิง

- เสื้อเชิ้ตสีขาว กระดุมพลาสติก ติดเข็ม ของมหาวิทยาลัยมหิดล
- กระโปรงสีเข้ม ความยาวเหมาะสมและสุภาพ สวมทับเสื้อเชิ้ต
- คาดเข็มขัดหนังสีดำ/ สีน้ำตาล หัวเข็มขัด ของมหาวิทยาลัยมหิดล
- 4. รองเท้าหุ้มส้น สีดำ หรือสีสุภาพ

นายธนาธิป อยู่คง นักศึกษาคณะเทคนิคการแพทย์ สาขารังสีเทคนิค รองชนะเลิศอันคับที่ 1 MU Freshy Boys 2019 นางสาวปิยะวดี อันปารุง นักศึกษาคณะศิลปศาสตร์ รองชนะเลิศอันคับที่ 1 MU Freshy Girls 2019

#### เครื่องแบบปกติชาย

- 1. เสื้อเชิ้ตสีขาวแขนสั้น หรือแขนยาว
- 2. กางเกงขายาวทรงสุภาพสีเข้ม สวมทับเสื้อเชิ้ต
- คาดเข็มขัดหนังสีดำ หัวเข็มขัดของ มหาวิทยาลัยมหิดล
- 4. รองเท้าหุ้มส้น สีดำ หรือสีสุภาพ ถุงเท้าสีเข้ม

# หมายเลขโทรศัพท์ที่เกี่ยวข้อง

|                                                           | •                              |
|-----------------------------------------------------------|--------------------------------|
| หมายเลขกลางติดต่อไปทุกหน่วยงานของมหาวิทยาลัยมหิดล         | Ø 0 2354 0999                  |
| MU SAIS ชั้น 1 ศูนย์การเรียนรู้มหิดล (one – stop service) | Ø 0 2849 4551                  |
| กองบริหารการศึกษา                                         |                                |
| <ul> <li>การกรอกข้อมูลประวัตินักศึกษา</li> </ul>          | Ø 0 2849 4561, 4594, 4573      |
| <ul> <li>การลงทะเบียนเรียน</li> </ul>                     | 🗭 0 2849 4562, 6564, 4563      |
| กองกฎหมาย                                                 |                                |
| <ul> <li>การทำสัญญาการเป็นนักศึกษา</li> </ul>             | O 02 849 6260, 6262            |
| กองกิจการนักศึกษา                                         |                                |
| <ul> <li>การปฐมนิเทศนักศึกษา</li> </ul>                   | O 2849 4502, 4503              |
| <ul> <li>การตรวจทันตกรรม</li> </ul>                       | Ø 0 2849 4503                  |
| <ul> <li>เครื่องแบบนักศึกษา</li> </ul>                    | Ø 0 2849 4504                  |
| <ul> <li>ทุนกู้ยืมเพื่อการศึกษา</li> </ul>                | 0 2849 4656,4514               |
| <ul> <li>หอพักนักศึกษา</li> </ul>                         | 🕜 0 2441 9116 ต่อ 1564         |
|                                                           | 06 6104 5599                   |
| <ul> <li>นักศึกษาวิชาทหาร, ผ่อนผันเกณฑ์ทหาร</li> </ul>    | Ø 0 2849 4509                  |
| <ul> <li>กิจกรรมผู้ปกครองพบผู้บริหาร</li> </ul>           | Ø 0 2849 4651                  |
| <ul> <li>บริการและสวัสดิการด้านสุขภาพนักศึกษา</li> </ul>  | Ø 0 2849 4503                  |
| <ul> <li>บริการและสนับสนุนสำหรับนักศึกษาพิการ</li> </ul>  | Ø 0 2849 4214                  |
| ศูนย์ประสานงานมหาวิทยาลัยมหิดล วิทยาเขตกาญจนบุรี          | Ø 0 3458 5058 ต่อ 2101 – 2104, |
|                                                           | 08 6377 9947                   |
| โครงการจัดตั้งวิทยาเขตอำนาจเจริญ มหาวิทยาลัยมหิดล         | O 2849 6556                    |
| โครงการจัดตั้งวิทยาเขตนครสวรรค์ มหาวิทยาลัยมหิดล          | 08 6445 6406                   |
| ศูนย์ประสานงานศาลายา                                      | Ø 02-8496125                   |

29

# เว็บไซต์และเพจที่นักศึกษาควรติดตาม

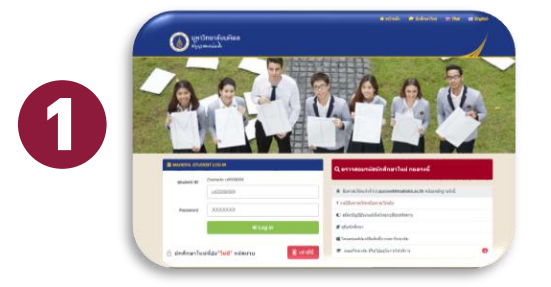

https://smartedu.mahidol.ac.th/Authen/login.aspx

กรอกประวัติ ลงทะเบียนเรียน ชำระค่าธรรมเนียมการศึกษา ตรวจผลการศึกษา จองหอพัก ขึ้นทะเบียนบัณฑิต

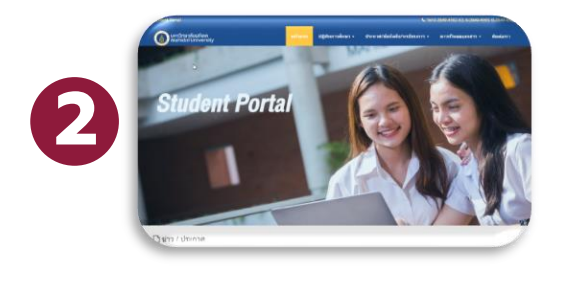

http://www.student.mahidol.ac.th

ปฏิทินการศึกษา กำหนดการลงทะเบียน ประกาศเกี่ยวกับการศึกษาต่าง ๆ

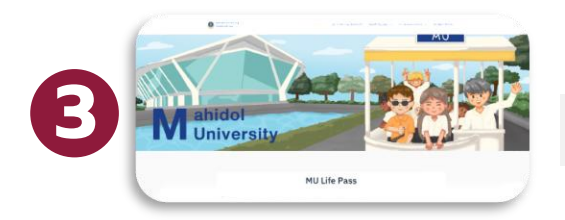

https://mustudent.mahidol.ac.th

กิจกรรมนักศึกษาใหม่ คู่มือนักศึกษา

# เว็บไซต์และเพจที่นักศึกษาควรติดตาม

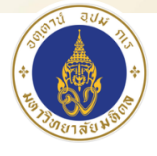

Mahidol University @mahidol · วิทยาลัยและมหาวิทยาลัย

<u>Facebook : Mahidol</u> ติดตามข่าวสารต่าง ๆ ของ มหาวิทยาลัยมหิดล Academic Affairs กองบริหารการศึกษา มหาวิทยาลัยมหิดล @MAHIDOLEA · กรศึกษา

Facebook : MAHIDOL.EA ติดตามข่าวสาร และประกาศเกี่ยวกับ การศึกษาต่าง ๆ

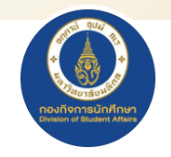

กองกิจการนักศึกษา มหาวิทยาลัยมหิดล 오 @MUOPSA: การศึกษา

#### Facebook : MUOPSA ติดตามข่าวสารกิจกรรม ทุนการศึกษา หอพัก

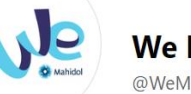

We Mahidol @WeMahidol · การศึกษา

<u>Facebook : WeMahidol</u> สาระความรู้ที่น่าสนใจ ไลฟ์สไตล์ จาก นักศึกษามหิดล

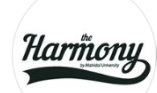

**The Harmony by MU** @muharmony · Product/Service

<u>Facebook : muharmony</u> ผลิตและจำหน่ายเครื่องแบบนักศึกษา สินค้าที่ระลึกตรามหาวิทยาลัยมหิดล

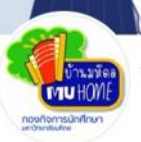

งานหอพักนักศึกษา บ้านมหิดล @mahidoldorm · หอพัก

<u>Facebook : mahidoldorm</u> ติดตามข่าวสารและข้อมูลต่างๆ ของ หอพักนักศึกษา (บ้านมหิดล)

**คู่มือแนะนำนักศึกษาใหม่ มหาวิทยาลัยมหิดล** ประจำปีการศึกษา 2566

### การเดินทางไปมหาวิทยาลัยมหิดล ศาลายา

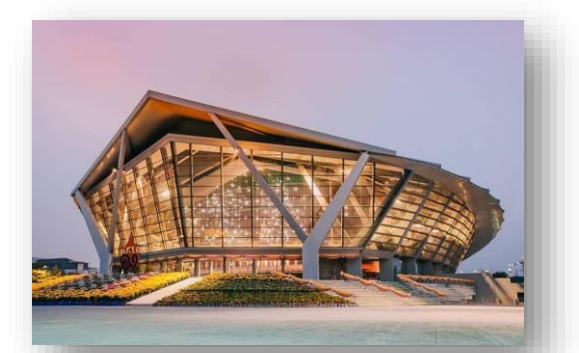

#### รถโดยสารขนส่งสาธารณะ

| ຣຄເມລ໌<br>- 0 | สาย 515<br>อนุสาวรีย์ชัยฯ – เซ็นทรัลศาลายา | สาย 556<br>สถานีรถไฟมักกะสัน - วัดไร่ขิง | สาย Y70E<br>บีทีเอสหมอชิต – ศาลายา                 |
|---------------|--------------------------------------------|------------------------------------------|----------------------------------------------------|
|               | สาย 124<br>สนามหลวง - ศาลายา               | สาย 84 ก<br>วงเวียนใหญ่ – ศาลายา         | สายปอ. 547<br>สวนลุมพินี –<br>บ้านเอื้ออาทร ศาลายา |
| ຣດຕູ້         | ਅ ਨ ਅ ਨੂੰ ਅ                                | <u>.</u>                                 |                                                    |

- ห้างเซ็นทรัล ปิ่นเกล้า ม.มหิดล ศาลายา
- อนุสาวรีย์ชัยสมรภูมิ ม.มหิดล ศาลายา

#### บริการรถรับ-ส่ง ของมหาวิทยาลัยมหิดล

Shuttle Bus Service : ให้บริการรับ – ส่ง บุคคลากร และนักศึกษา ระหว่างวิทยาเขตศาลายา พญาไท และบางกอกน้อย โดยไม่เสียค่าใช้จ่าย

Salaya Links : บีทีเอสบางหว้า – ม.มหิดล ศาลายา

#### รถไฟ

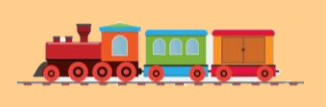

สถานีรถไฟธนบุรี / สถานีรถไฟกรุงเทพ (สถานีรถไฟหัวลำโพง) ขบวนรถสายใต้ทุกขบวนลงที่สถานีศาลายา (ดูตารางเดินรถไฟที่สถานี)